# Planifier une maintenance dans la Gamme CONNECT

Vous pouvez programmer un arrêt de production pour maintenance.

Durant cet arrêt, les utilisateurs ne pourront pas se connecter ni à ISACOMPTA ni à ISAGI CONNECT.

## PLANIFIER LA MAINTENANCE

**1.-** Lancez l'**utilitaire de maintenance** (programme IM.Application.exe stocké dans le répertoire isacowp.gi\IM.Application du serveur) ruban **Planification** menu *planifier une maintenance*.

| Utilitaires de maintenance v10.72.0.0<br>Accueil Bases de données Configuration Utilitaires Planification                                                                                                    | 0   |  |  |  | ٥ |   |
|----------------------------------------------------------------------------------------------------|-----|--|--|--|---|---|
| planifier une<br>maintenance                                                                                                    |     |  |  |  |   |   |
| Gestion des phases de maintenance sur l'application X                                                                                                    |     |  |  |  |   |   |
|                                                                                                    |     |  |  |  |   |   |
| Choise de données ne porte nas de obase de maintenance en cours ou planifiée (état "default"), cliquer sur "+" pour en créer une nouvelle                                                                                                    |     |  |  |  |   |   |
| a la decisió en entre parce para de parace en mentante en cara parameter (cara a cuanta y canacio as a por en caracterica).<br>Dans la rescuenciaria la <sup>1</sup> <sup>-1</sup> / <sub>2</sub> en descritor il fant anuler la maintenance en éta (cara cuanta y canacio as reformance).                           |     |  |  |  |   |   |
|                                                                                                    |     |  |  |  |   |   |
| Création ou édition d'une phase de maintenance planifiée ou en cours:                                                                                                    |     |  |  |  |   |   |
| Attention, la date de début est par défaut la date actuelle. Enregistrer en l'état provoquera donc une coupure immédiate du service, pour tous les domaines portés par cette base de données!<br>La durée prévue est calculée à partir de l'intervalle date de début/date de fin, mais peut être modifiée à la main. |     |  |  |  |   |   |
| Le champ "type" détermine le message qui sera affiché à l'utilisateur de l'application impactée: intervention sur base de données ("Database"), ou installation d'une nouvelle version de l'application ("Deploymen                                                                                                  | t") |  |  |  |   |   |
| Choix de la base de données                                                                                                    |     |  |  |  |   | _ |
| Adresse du serveur:                                                                                                    |     |  |  |  |   | • |
| Nom de la base de données:                                                                                                    |     |  |  |  |   |   |
| Informations de la base de données:                                                                                                    |     |  |  |  |   |   |
|                                                                                                    |     |  |  |  |   |   |
| Etat Date de début Heure de début Date de fin Heure de fin Durée prévue Type d'intervention                                                                                                    |     |  |  |  |   |   |
|                                                                                                    |     |  |  |  |   |   |

#### 2.- Choix de la base de données concerné par la maintenance.

| — Choix de la base de données —     |                                                               |                                            |  |  |
|-------------------------------------|---------------------------------------------------------------|--------------------------------------------|--|--|
|                                     |                                                               |                                            |  |  |
| Adresse du serveur:                 | localhost                                                     | IP16                                       |  |  |
| Nom de la base de données:          | C:\ISA1380\IsaGiwf\ZZ.GI - IS-CP v13.83.416, IS-GI v13.83.473 |                                            |  |  |
| Informations de la base de données: | ONLINE: La base de                                            | ONLINE: La base de données est accessible. |  |  |
|                                     |                                                               |                                            |  |  |

#### **3.- Programmation** de la maintenance.

|         | Annuler       | la maintenance |             |              |              |                     |  |
|---------|---------------|----------------|-------------|--------------|--------------|---------------------|--|
| Etat    | Date de début | Heure de début | Date de fin | Heure de fin | Durée prévue | Type d'intervention |  |
| Default | 07/9/2020     | 13:00          | 07/9/2020   | 13:45        | 00:45        | Database            |  |

Le type d'intervention détermine le message affiché à l'utilisateur :

- 'Database' : Pour une intervention sur la base de donnée.
- 'Déployment' : Pour une mise à jour de version.

#### Nous préconisons d'attendre au moins 5 minutes après la date de début programmée pour démarrer la maintenance (tmps que toutes les sessions ouvertes soient fermées automatiquement).

### CONSEQUENCE POUR L'UTILISATEUR

#### Avant la phase de maintenance :

Les utilisateurs sont avertis de l'arrêt de production au lancement de l'application.

| Type d'intervention 'Database' |                                                                                                    | Type d'intervention 'Deployment'                                                                                                    |  |  |  |  |
|--------------------------------|----------------------------------------------------------------------------------------------------|----------------------------------------------------------------------------------------------------|--|--|--|--|
| Avertissement                  |                                                                                                    | Avertissement                                                                                                    |  |  |  |  |
|                                | Une phase de maintenance de la base de données aura lieu entre le<br>07/09/2020 à 13:00 et le 07/09/2020 à 13:45.<br>ISACOMPTA CONNECT sera donc indisponible durant cette période. | Une nouvelle version sera installée entre le 14/09/2020 à 23:25 et le 14/09/2020 à 23:30.<br>ISAGI CONNECT sera donc suspendu durant cette période. |  |  |  |  |
|                                | ✔ ОК                                                                                                    | 🗸 ок                                                                                                    |  |  |  |  |

#### Pendant la phase de maintenance :

- Les utilisateurs ne peuvent pas se connecter pendant la maintenance.

| Type d'intervention 'Database'                                                                                                    | Type d'intervention 'Deployment'                                                                                 |  |  |  |
|----------------------------------------------------------------------------------------------------|----------------------------------------------------------------------------------------------------|--|--|--|
| Erreur                                                                                                    | Erreur                                                                                                    |  |  |  |
| Une phase de maintenance de la base de données est actuellement en cours.<br>Le service sera à nouveau disponible le 07/09/2020 à 13:45. | Une nouvelle version est en cours d'installation.<br>Le service sera à nouveau disponible le 14/09/2020 à 23:30. |  |  |  |
| • ок                                                                                                    | ✓ ок                                                                                                    |  |  |  |

- Le message suivant s'affiche pour les utilisateurs déjà connectés avant le début de la maintenance :

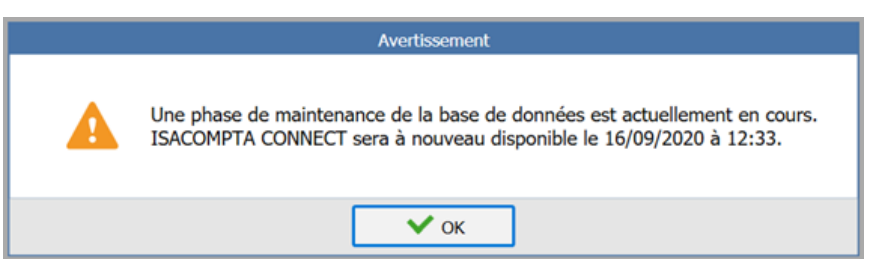

Le bouton **OK** ferme « proprement » l'application.

Si l'utilisateur ne répond pas dans les 15 secondes après l'apparition du message alors l'application est fermée automatiquement.